Registering for a meet on Coach O

- 1. Go to coachoregistration.com/track
- 2. If this is your first time to visit the Coach O registration site click on Register. Otherwise click on Log In and skip to step 5.

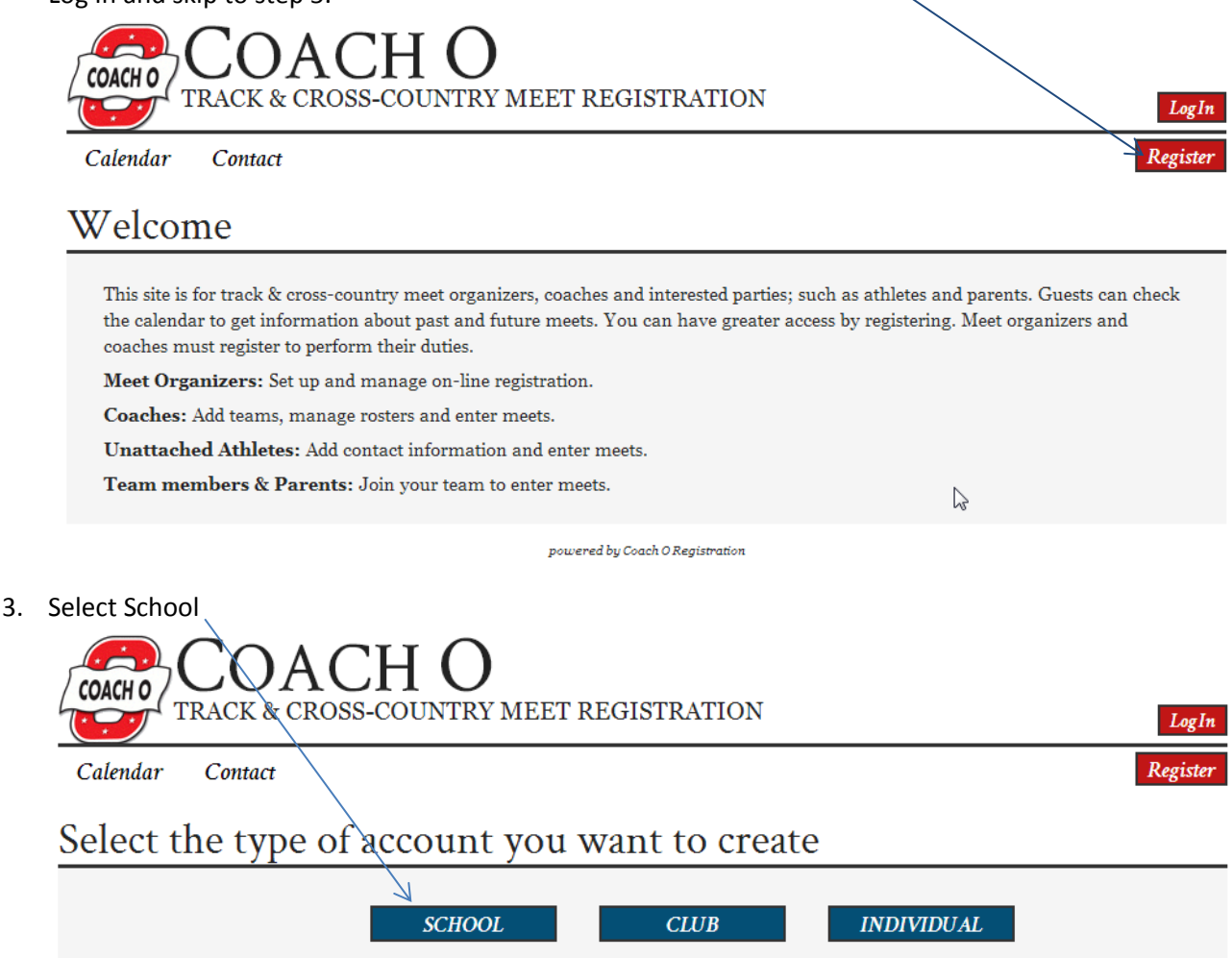

4. On the next screen fill out all the required information and click on Create Account. After your account is created you can log in to the site.

powered by Coach O Registration

5. Once you are logged in click the Add a Team button

| COACH O  | COA      | CHROSS-COL | NTRY MEET REGISTRATION          | LogOut |
|----------|----------|------------|---------------------------------|--------|
| MyHome   | Calendar | Contact    |                                 |        |
|          |          |            |                                 |        |
| Â        |          |            |                                 |        |
| $\oplus$ | Add a    | Team       | Add a Host Web Page             |        |
|          |          |            |                                 |        |
|          |          |            | powered by Coach O Registration |        |

- 6. Fill out the required information, namely Team Name and Type. Some of the other fields may already be populated. Click Add at the bottom of the page
- 7. The next page has the option to Add Athlete or Import Athletes. These instructions will only cover the Add Athlete option. Click that.
- Enter each athlete, entering at a minimum athlete Gender, First Name, Last Name, School Year, and T-shirt Size. All five of those fields are required and if information is missing you will not be able to enter the athletes into a meet later on. After each athlete you will click the Add (

Add<sup>\*</sup>) button and then click the Add Athlete button again to begin adding the next athlete. Once you have entered all athletes for your team proceed to the next step.

9. Click the Calendar button at the top of the page.

| COACH O<br>TRACK & CROSS-COUNTRY MEET REGISTRATION     | drewjhill LogOut |
|--------------------------------------------------------|------------------|
| MyHome Calendar Contact<br>Slowpoke High School Roster |                  |
| Add athlete                                            |                  |
| ⊕ Import athletes M john doe                           |                  |

powered by Coach O Registration

10. Click on the name of the the meet from the list that you would like to enter.

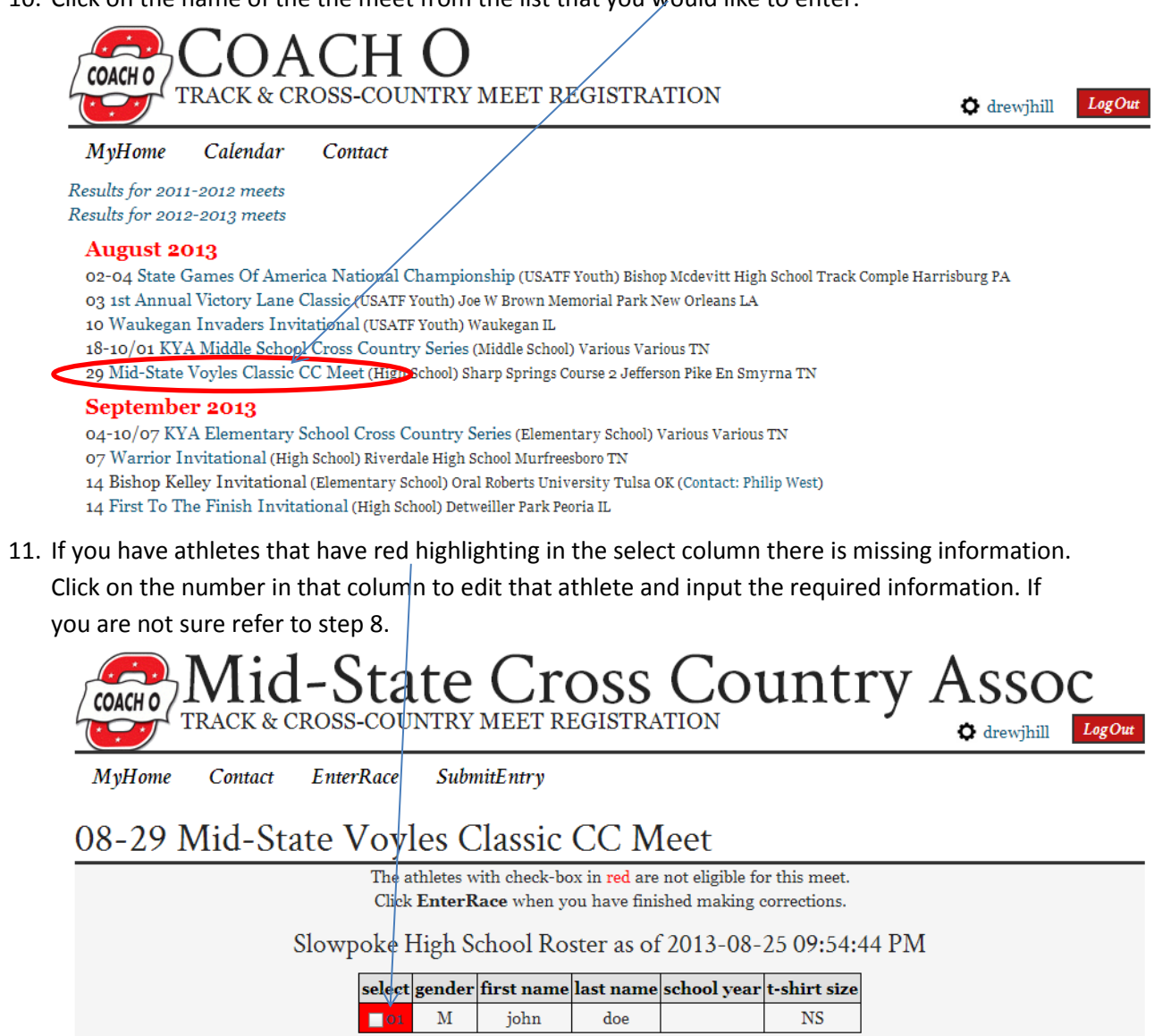

powered by Coach O Registration

12. If all your athletes have no red highlighting you are ready to proceed. Click on EnterRace.

| Mid-State Cross Country Assoc<br>TRACK & CROSS-COUNTRY MEET REGISTRATION                                                                       |                               |                          |  |  |
|----------------------------------------------------------------------------------------------------|-------------------------------|--------------------------|--|--|
| MyHome Contact EnterRace SubmitEntry                                                                                                    |                               |                          |  |  |
| 08-29 Mid-State Voyles Classic CC Meet                                                                                                    |                               |                          |  |  |
| The athletes with check-box in <b>red</b> are not eligible for this meet.<br>Click <b>EnterRace</b> when you have finished making corrections. |                               |                          |  |  |
| Slowpoke High School Roster as of 2013-08-25 09:56:16 PM                                                                                       |                               |                          |  |  |
| select                                                                                                    | t gender first name last name | school year t-shirt size |  |  |
| 01                                                                                                    | M john doe                    | 11 AM                    |  |  |
|                                                                                                    | powered by Coach O Regi       | istration                |  |  |

13. This next image is for the Voyles classic. This is the screen where you will choose which race to enter athletes in. Pick one then click SelectRunners.

| Mid-State Cross Country Assoc<br>TRACK & CROSS-COUNTRY MEET REGISTRATION           |                    |  |  |  |  |  |
|------------------------------------------------------------------------------------|--------------------|--|--|--|--|--|
| MyHome Contact EnterRace SubmitEntry                                               |                    |  |  |  |  |  |
| 08-29 Mid-State Voyles Classic CC Meet                                             |                    |  |  |  |  |  |
| Slowpoke High School                                                               |                    |  |  |  |  |  |
| Click <b>SubmitEntry</b> when everyone has been entered in a race.                 |                    |  |  |  |  |  |
| Select a Cross-Country Race                                                        |                    |  |  |  |  |  |
| Girls                                                                              | Boys               |  |  |  |  |  |
| 🔘 5000m run Benson                                                                 | ○ 5000m run Sexton |  |  |  |  |  |
| 5000m run Kroger                                                                   | 5000m run Mayhany  |  |  |  |  |  |
| Race choices are disabled if there are no eligible athletes that can enter a race. |                    |  |  |  |  |  |

«Cancel

Select Runners»

14. On the next screen select all eligible athletes you would like to enter into that particular race. If an athlete you entered is missing check that you have entered all the required information for that athlete as outlined in step 8 above. Once you have selected all the athletes you want click

| NextRace                                   |  |  |  |
|--------------------------------------------|--|--|--|
| Mid-State Cross Country Assoc              |  |  |  |
| TRACK & CROSS-COUNTRY MEET REGISTRATION    |  |  |  |
| MyHome Contact EnterRace SubmitEntry       |  |  |  |
| Mid-State Voyles Classic CC Meet           |  |  |  |
| Slowpoke High School Sexton Boys 5000m run |  |  |  |
| Assign Runners to a Cross-Country Team     |  |  |  |

A 🗵 john doe

## «Cancel

15. After you have entered athletes into all the races you would like to compete in you are ready to submit your entry. Once you submit your entry it is locked and will require intervention from the Race Director to unlock. This would be a good time to double check your entries. The athletes you have selected for each race are listed underneath each race.

NextRace»

| Mid-State C                                                                    | ross Country Assoc  |  |  |  |  |  |
|--------------------------------------------------------------------------------|---------------------|--|--|--|--|--|
| MyHome Contact EnterRace SubmitEntr                                            |                     |  |  |  |  |  |
| 08-29 Mid-State Voyles Classic CC Meet                                         |                     |  |  |  |  |  |
| Slowpoke High School                                                           |                     |  |  |  |  |  |
| Click <b>SubmitEntry</b> when everyone has been entered in a race.             |                     |  |  |  |  |  |
| Select a Cross-Country Race                                                    |                     |  |  |  |  |  |
| Girls                                                                          | Boys                |  |  |  |  |  |
| 5000m run Benson                                                               | ○ 5000m run Sexton  |  |  |  |  |  |
| 5000m run Kroger                                                               | © 5000m run Mayhany |  |  |  |  |  |
| Race choices are disabled if there are no eligible athletes that can enter a n | ace.                |  |  |  |  |  |
| «Cancel                                                                        | SelectRunners»      |  |  |  |  |  |

16. After you have confirmed your entries are correct you can click the SubmitEntry button at the top of the page. You should almost immediately receive an entry confirmation by email. You may also print out the confirmation page if you wish.

That's it! You have successfully registered for the meet.